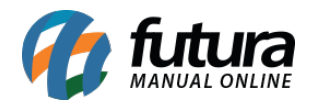

# 1 - Nova configuração para imprimir o Pedido de Vendas

**Caminho:** <u>Configurações> Parâmetros por empresa > Aba Impressos > Aba Venda</u>

Nesta versão foi desenvolvido uma nova opção de impressão para o **Pedido de Vendas**, que permitirá a configuração da **Mini Impressora** para imprimir os pedidos dentro do sistema **Futura Server**, segue abaixo a tela de configuração:

| Parametros Por Empresa                                                                                                    |                                        |                               |                              |                       |                           |                   |           |                    |  |  |  |
|----------------------------------------------------------------------------------------------------|----------------------------------------|-------------------------------|------------------------------|-----------------------|---------------------------|-------------------|-----------|--------------------|--|--|--|
| Editar [F3] Exclur Graver [F10] Cancelar [F9] Carregar do Repositorio                                                       |                                        |                               |                              |                       |                           |                   |           |                    |  |  |  |
| Consulta Principal                                                                                                    |                                        |                               |                              |                       |                           |                   |           |                    |  |  |  |
| EMPRESA TESTE LTDA                                                                                                    |                                        |                               |                              |                       |                           |                   |           |                    |  |  |  |
| Empresa Geral Nota Fiscal Servico Nota Fiscal Outros Impressos NF-e NFP NF-e Certificado Digital SAT Tipos de Pedido Padrao |                                        |                               |                              |                       |                           |                   |           |                    |  |  |  |
| Mini Imp. Despacho Ver                                                                                                    | da Duplicata Entrega Conf. Venda       | Orcamento Compra Ajuste / Mov | imento Fornecedor Vale Troca | Producao Autenticacao | Sangria/Suprimento Estoqu | e Caixa Separacao | Encomenda | Documento Auxiliar |  |  |  |
|                                                                                                    |                                        |                               |                              |                       |                           |                   |           |                    |  |  |  |
| Impressao Layout Mini Impressora 🗸                                                                                          |                                        |                               |                              |                       |                           |                   |           |                    |  |  |  |
| Layout                                                                                                    |                                        | Visualizar Layout             |                              |                       |                           |                   |           |                    |  |  |  |
| Fixo                                                                                                    | 0 Vacualizar Models / Wacualizar Todos |                               |                              |                       |                           |                   |           |                    |  |  |  |
| Dinamico                                                                                                    |                                        | Visualizar                    |                              |                       |                           |                   |           |                    |  |  |  |
| Layout Mini Impressora                                                                                                    | 7 😱 TESTE                              | Visualizar Layout             |                              |                       |                           |                   |           |                    |  |  |  |
|                                                                                                    |                                        |                               |                              |                       |                           |                   |           |                    |  |  |  |
|                                                                                                    |                                        |                               |                              |                       |                           |                   |           |                    |  |  |  |

## 2 - Novo tipo de Desconto Automático

Caminho: <u>Configurações> Desconto Automático > Configuração</u>

Foi desenvolvido um novo tipo de **Desconto automático** para atender a seguinte situação: Acima de X valor do pedido, altera a tabela de preço. Conforme exemplo abaixo:

| Novo [F2]       | Editar [F3] Excluir Gravar [F10] Cancelar [F9] |
|-----------------|------------------------------------------------|
| Consulta Prin   | cipal                                          |
| Codigo          | 0 Status: Ativo 🗸                              |
| Promocao        |                                                |
| Empresa         | 1 S EMPRESA TESTE LTDA                         |
| Periodo         | a                                              |
| Tipo            | Acima de X valor do pedido, troca a tabela 🛛 🗸 |
| Valor do Pedido | 100,00                                         |
| Tabela Origem   | 3 TESTE 1                                      |
| Tabela Destino  | 4 TESTE 2                                      |

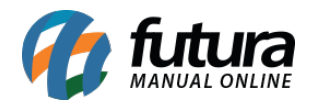

## 3 - Novo campo no Pedido de Compras

## **Caminho:** <u>Estoque > Pedidos de Compras > Aba Outras Informações</u>

Nesta versão foi desenvolvido um novo campo denominado *Frete por Conta*, que permitirá que o usuário escolha qual o tipo de frete irá utilizar no *Pedido de Compras*, sendo elas: Emitente, Destinatário/Remetente, Terceiros ou Sem Frete. Conforme imagem abaixo:

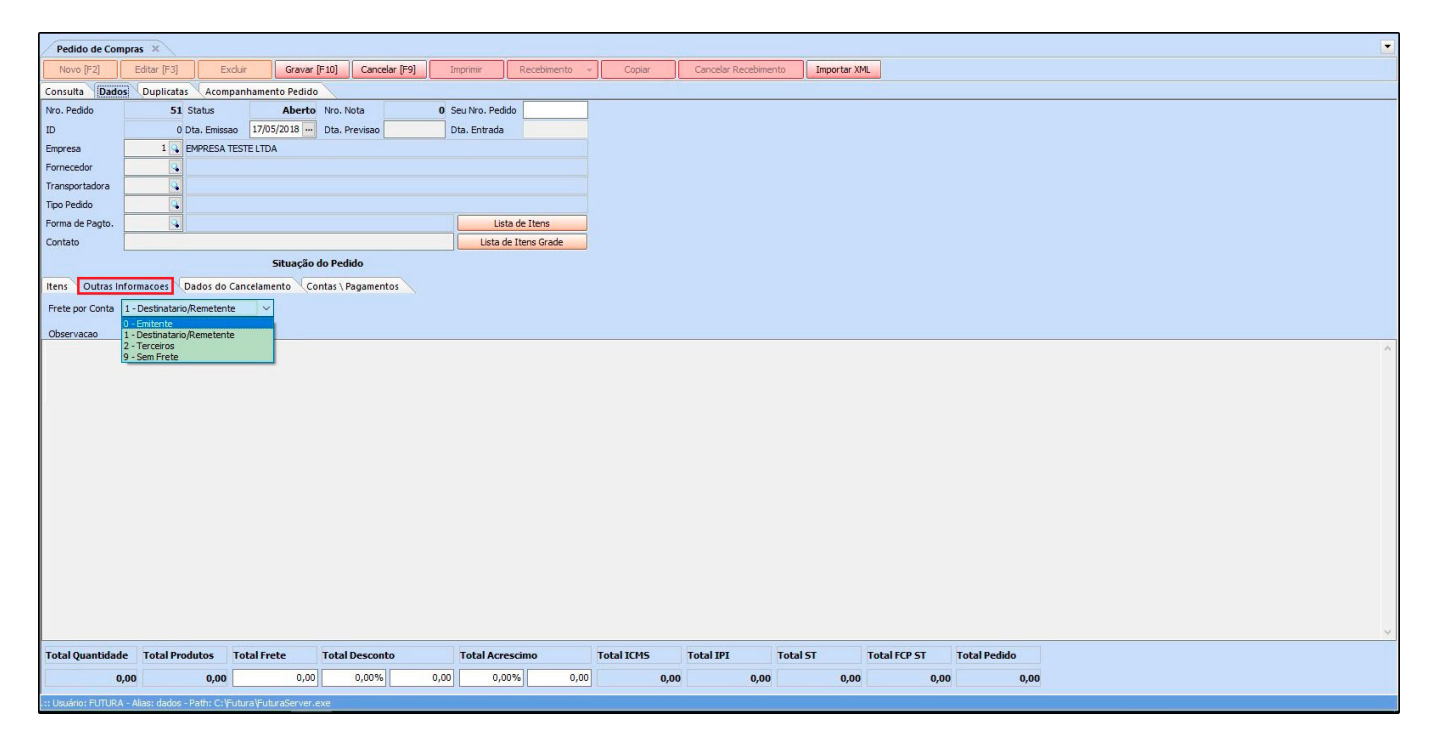

# 4 - Edição de Produtos Inativos na Grade de Produtos

# **Caminho:** <u>Cadastros > Estoque > Grade de produtos > Aba Outras informações > Aba</u> <u>Produtos Inativos.</u>

Nesta versão foi habilitado a edição dos produtos inativos na *Grade de Produtos*, sendo possível efetuar alterações no cadastro mesmo quando se encontram inativados, conforme imagem abaixo:

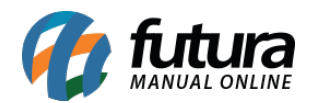

| Cadastro de Grade de Produtos X                                                 |           |             |          |              |               |                  |                |               |                |  |  |
|---------------------------------------------------------------------------------|-----------|-------------|----------|--------------|---------------|------------------|----------------|---------------|----------------|--|--|
|                                                                                 | Novo [F2] | Editar [F3] |          | Gravar [F10] | Cancelar      | Copiar Grade     |                |               |                |  |  |
| Consulta Cadastro Fiscal Fornecedores Outras Info<br>Produtos Produtos Inativos |           |             |          |              |               |                  |                |               |                |  |  |
|                                                                                 | Editar    | Gravar      | Cancelar | Localizar    |               |                  |                |               |                |  |  |
| _                                                                               | Id        | Referencia  | Tamanho  | Cor          | Especificacao | Codigo de Barras | EMPRESA FANTAS | A IMPORTA XML | EMPRESA PADRAO |  |  |
|                                                                                 | 4503      | 1503-103    | P        | PRETO        | LIQUIDO       | 2100002016608    | 50,00          | 20,00         | 10,00          |  |  |
| •                                                                               | 1503      | 1303-103    |          |              |               |                  |                |               |                |  |  |

### 5 - Novo Parâmetro para cadastrar CNPJs e CPFs Duplicados

#### **Caminho:** <u>*Configurações > Parâmetros*</u>

Nesta versão foi adicionado um novo parâmetro que permite cadastrar CNPJ's e CPF's duplicados no sistema, sendo possível cadastra-los nas telas de *Cliente, Funcionário, Fornecedor* e *Transportadora*, exceto na tela de empresa. Segue abaixo o campo para configuração:

| Parametros Gerais 🗙                                                                                                    |                                                                                   |  |  |  |  |  |  |  |  |
|----------------------------------------------------------------------------------------------------|-----------------------------------------------------------------------------------|--|--|--|--|--|--|--|--|
| Editar [F3] Gravar [F10                                                                                                    | D] Cancelar [F9] Carregar do Repositorio                                          |  |  |  |  |  |  |  |  |
| Geral PDV e-Futura<br>Geral Pedido de Venda Pedido de Compra Vendedor Produto Nfe Nfe Servico (Fiscal Cta. Receber (Tabela de Preco (Balanco) Pedido de Encomenda (Notificacoes) |                                                                                   |  |  |  |  |  |  |  |  |
| Controle de Empresa Padrao                                                                                                    | Parametros 🗸                                                                      |  |  |  |  |  |  |  |  |
| Empresa Padrao                                                                                                    | 1 😱 🕐 EMPRESA TESTE LTDA 🗱 Estilos                                                |  |  |  |  |  |  |  |  |
| Multi-Empresa                                                                                                    | SIM 🗸 🔞                                                                           |  |  |  |  |  |  |  |  |
| Utiliza Modulo Chines                                                                                                    | NAO 🗸 🔞                                                                           |  |  |  |  |  |  |  |  |
| Integrar Agenda ao Sistema                                                                                                    | NAO V 🕐 Trocar 🕜 Trocar 🖓                                                         |  |  |  |  |  |  |  |  |
| Aceitar CNPJ e CPF em Branco                                                                                                    | SIM V O Logotipo Excluir Banner Excluir                                           |  |  |  |  |  |  |  |  |
| Consulta Automatica de CNPJ                                                                                                    | Consultar somente na Nfe 💙 🧑                                                      |  |  |  |  |  |  |  |  |
| Formula do Calculo do Lucro                                                                                                    | Com Base no Valor de Custo, Lucro = ( ( (ValorVenda * 100) / ValorCusto ) - 100 ) |  |  |  |  |  |  |  |  |
| Usuario Operacoes Automaticas                                                                                                    |                                                                                   |  |  |  |  |  |  |  |  |
| Horario de Verao                                                                                                    | SIM 🗸 🔞                                                                           |  |  |  |  |  |  |  |  |
| Controle de Login de Usuario                                                                                                    | Login/Senha v 🕜                                                                   |  |  |  |  |  |  |  |  |
| Controla Pagto. de Venda pelo Cliente                                                                                                    | SIM V                                                                             |  |  |  |  |  |  |  |  |
| Utiliza Controle de Fidelidade                                                                                                    | SIM 🗸 🕜                                                                           |  |  |  |  |  |  |  |  |
| Permite CPF/CNPJ Duplicado                                                                                                    | SIM 🗸 🔞                                                                           |  |  |  |  |  |  |  |  |
|                                                                                                    |                                                                                   |  |  |  |  |  |  |  |  |

### 6 - Aviso ao Importar XML de emitente

#### **Caminho:** <u>*Fiscal* > *Nfe* Eventos > *XML* - *Importação* do Emitente</u>

Nesta versão foi adicionado um aviso de confirmação ao importar o XML do emitente com

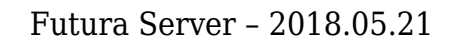

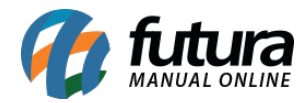

nota não confirmada. Agora o próprio sistema fará esse processo sem a necessidade de excluir manualmente a nota. Conforme exemplo abaixo:

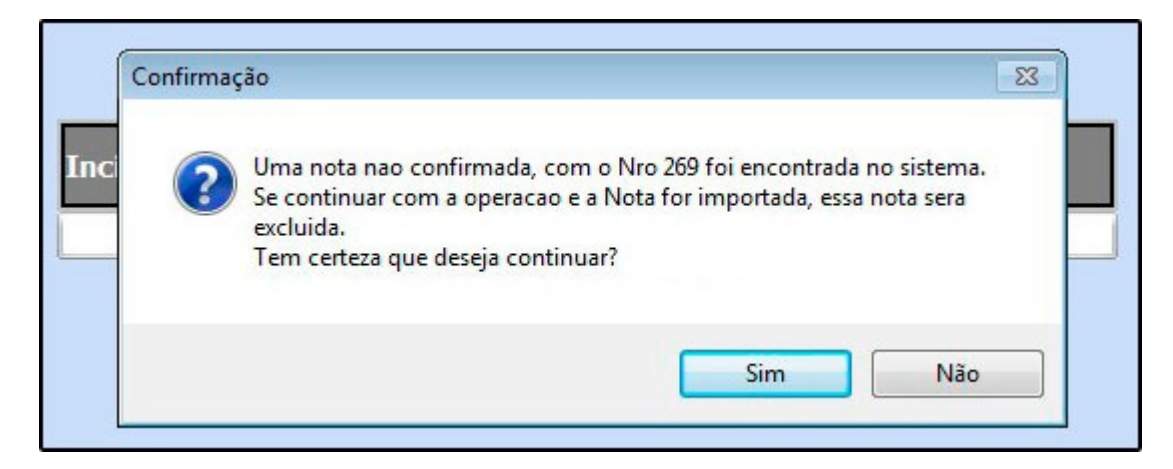

#### 7- Nova opção na tela do Campos Adicionais

**Caminho:** <u>*Configurações > Campos Adicionais*</u>

Nesta versão em **Campos Adicionais** foi implementado a opção de **Valor Padrão**, que se refere à informação que ficará registrada, de acordo com o preenchimento do campo **Categoria**. Conforme imagem abaixo:

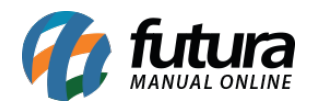

| Cadastro de Campos Adicionais X |                                        |       |                 |          |              |              |       |              |   |  |
|---------------------------------|----------------------------------------|-------|-----------------|----------|--------------|--------------|-------|--------------|---|--|
| Novo [F2]                       | Editar (F                              | 3]    | Exc             | luir     | Gravar [F10] | Cancela      | ir    |              |   |  |
| Consulta Principal              |                                        |       |                 |          |              |              |       |              |   |  |
| Codigo                          | 0                                      |       |                 |          |              |              |       |              |   |  |
| UUID                            | {AB1E6297-401E-4DAC-A831-B074F6FC1023} |       |                 |          |              |              |       |              |   |  |
| Campo                           |                                        |       |                 |          |              |              |       |              |   |  |
| Categoria                       | Produto                                |       | ~               | Тіро     | Inteiro      | ~            | Ordem |              | 0 |  |
| Obrigatorio                     | Não 🗸                                  |       | Tipo (Cadastro) | Apuracao |              | Valor Padrao | Nulo  | ~            |   |  |
| Largura                         | 100                                    | Pixel | ~               |          |              |              |       | Nulo<br>Zero |   |  |
| Opcoes                          | Descrição                              |       |                 |          |              |              |       |              |   |  |
|                                 |                                        |       |                 |          |              |              |       |              |   |  |
|                                 |                                        |       |                 |          |              |              |       |              |   |  |
|                                 |                                        |       |                 |          |              |              |       |              |   |  |
|                                 |                                        |       |                 |          |              |              |       |              |   |  |
|                                 |                                        |       |                 |          |              |              |       |              |   |  |
|                                 |                                        |       |                 |          |              |              |       |              |   |  |
|                                 |                                        |       |                 |          |              |              |       |              |   |  |
|                                 |                                        |       |                 |          |              |              |       |              |   |  |
|                                 |                                        |       |                 |          |              |              |       |              |   |  |

Vale lembrar, que as opções se alternam de acordo com a informação escolhida no campo *Tipo*.